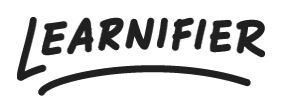

Kunnskapsbase > API, SAML, integrasjoner og generelle innstillinger > Hvordan konfigurerer jeg Single Sign-On (SSO) med OpenID Connect?

## Hvordan konfigurerer jeg Single Sign-On (SSO) med OpenID Connect?

Ester Andersson - 2025-06-04 - API, SAML, integrasjoner og generelle innstillinger

Learnifier støtter Single Sign-On med OpenID Connect, slik at deltakere og administratorer kan logge inn via en "OpenID-provider". Støtte for "hybrid-flow" og "authorization code flow" er tilgjengelig i Learnifier.

## Innstillinger som kreves på kundens side:

Du må konfigurere Learnifier som en OpenID-Client hos din "OpenID-Provider". Først må du finne ut hvor OpenID Discovery-endpoint er. Hvis endpointen er <u>https://accounts.google.com/.</u> bør følgende lenke gi deg "discovery information": <u>https://accounts.google.com/.well-known/openid-configuration.</u> Legg merke til endpoint.

## Informasjonen du må sette inn som "provider" er:

- Authorized redirect URI. Omdirigerings-URI-en er unik for hver SSO-leverandør og vil bli sendt til deg som kunde av Learnifier Support under oppsettsprosessen.
- Authorization flow. Hvis det er et alternativ for dette, sett det til authorization code flow (anbefalt) eller hybrid flow.

Hvis du konfigurerer dette mot Google G Suite, vil du gjøre de ovennevnte trinnene på https://console.developers.google.com og legge til en klient under "Credentials og OAuth 2.0 client IDs". Når du konfigurerer klienten, bør du få en ClientID og en Client-Secret sammen med discovery endpoint. Sørg for å kopiere dem nøyaktig og send dem til support@learnifier.com og beskriv at du vil konfigurere OpenID Connect og oppgi hvilket Learnifier-domene vi snakker om. Hvis leverandøren din krever at vi sender andre "scopes" enn OpenID, profil eller e-post, oppgi dette også i e-postmeldingen. Når vi mottar informasjonen, bør vi kunne konfigurere dette. Etter at vi har utført grunnleggende validering av at informasjonen er korrekt, vil vi aktivere det for ditt domene.